### Steps involved in the registration process:

1. Logon to the website <a href="https://polling.fts-net.com">https://polling.fts-net.com</a>

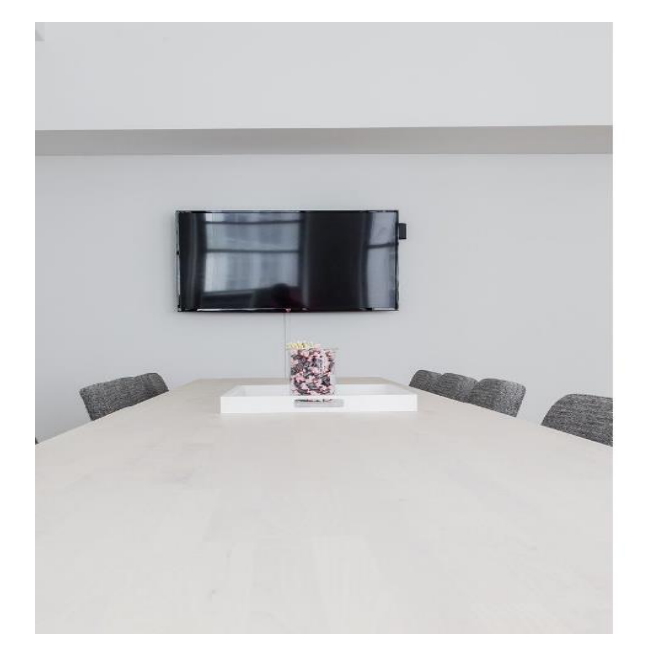

## FTS Polling Portal

#### Sign into your account

| Email address  |       |
|----------------|-------|
| *****          |       |
| 🗆 Remember me? |       |
|                | Login |

Don't have an account? Register here

2. Click on register here if you do not already have an account.

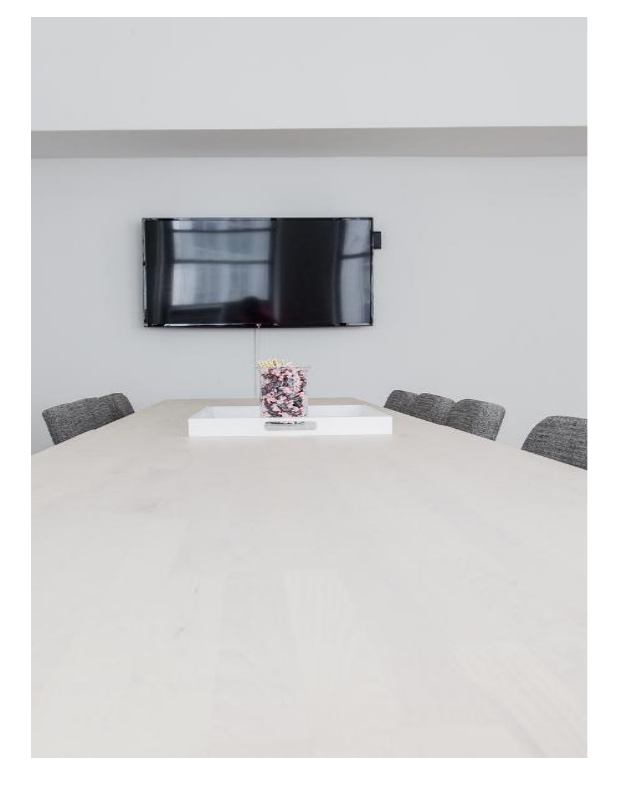

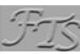

Register a new account

Create a new account.

Email

Test@fts-net.com

Password

Confirm password

Register

3. Then click on login here

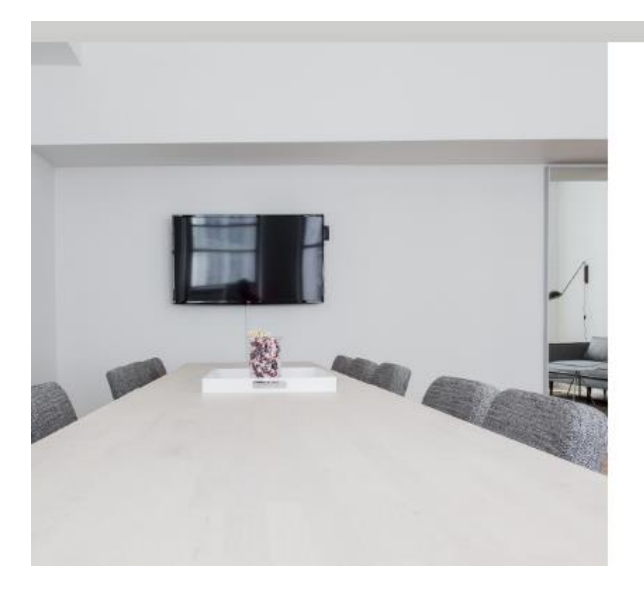

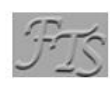

#### Account Created

Please login with your new credentials Login here

4. After logging in click on Join meeting

|                | Registered<br>O | Pending<br>0           | Compl        | leted<br>O |         |
|----------------|-----------------|------------------------|--------------|------------|---------|
| + Join Meeting |                 | View Upcoming Meetings | View Results |            |         |
| Meetings       |                 |                        |              |            |         |
| DATE           | COUNTER         | MEETING TYPE           | RESOLUTIONS  | VENUE      | ACTIONS |

#### 5. Add the meeting code provided in your email

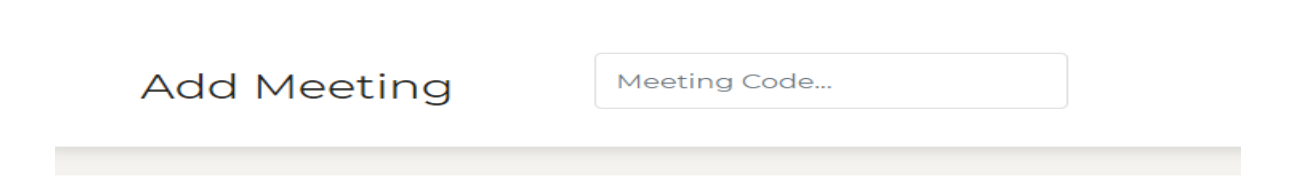

6. Once you add the meeting you can now register your shares. You will also notice the video link to the online meeting is easily available and this is used on the day of the meeting.

| MEETING TYPE                   | RESOLUTIONS                       | VENUE                                       | ACTIONS                     |
|--------------------------------|-----------------------------------|---------------------------------------------|-----------------------------|
| AGM                            | 4                                 | 44 Tilbury Road, Wi                         | Video Ciew Results Register |
| 7 Click Pog                    | ictor                             |                                             |                             |
| Add Holdings                   |                                   |                                             |                             |
| Please enter 2 or more details | s to identify your holdings. Once | holdings are added please fill in the proxy | Ι.                          |
| investor Code / AccountId      | Shareholder Name                  | ID Number / Reg No                          | umber                       |
|                                |                                   |                                             |                             |

8. Insert your investor code, name, or ID #.

N.B Please note it is a must to fill at least 2 items for example the investor code and Shareholder name.

Add your holdings thereafter.

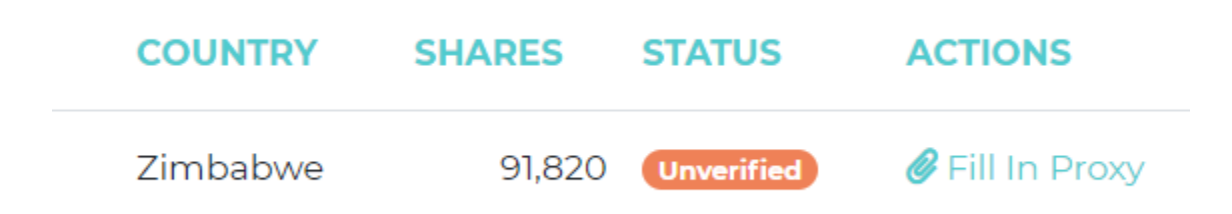

# 9. Click on fill in proxy and fill in the proxy details required and submit for verification.

| Proxy Form                                                                           |                                                                              |                                                                                       |                                                               |
|--------------------------------------------------------------------------------------|------------------------------------------------------------------------------|---------------------------------------------------------------------------------------|---------------------------------------------------------------|
| Proxy Details                                                                        |                                                                              |                                                                                       |                                                               |
| Being a registered share holder of <b>Ma</b><br>her the Chairman of the meeting as n | <b>simba Holdings Limited</b> with the only our proxy to vote for me / us at | ordinary shares represented below, hereby<br>the meeting and at any adjournment there | appoint the individual(s) stated below, failing him /<br>eof. |
| Proxy Name                                                                           | ID Number                                                                    | Contact Number                                                                        |                                                               |
| Full Name                                                                            | 00-000000000                                                                 | 07XXXXXXX                                                                             |                                                               |
| Address                                                                              |                                                                              |                                                                                       |                                                               |
| Address                                                                              |                                                                              |                                                                                       |                                                               |
| SUMBIT                                                                               | by auditors and chairman of the meeting.                                     |                                                                                       |                                                               |

10. Go back to the dashboard and click on vote if you already want to vote. Please note your votes can be changed during the meeting as well.

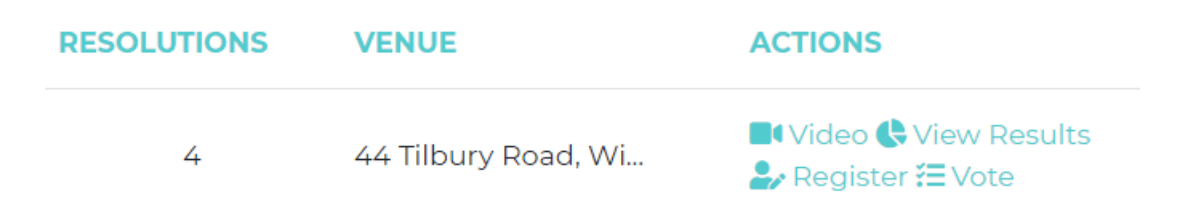

11. During the online meeting questions raised can be submitted to the host via chat to ensure there are no disruptions.